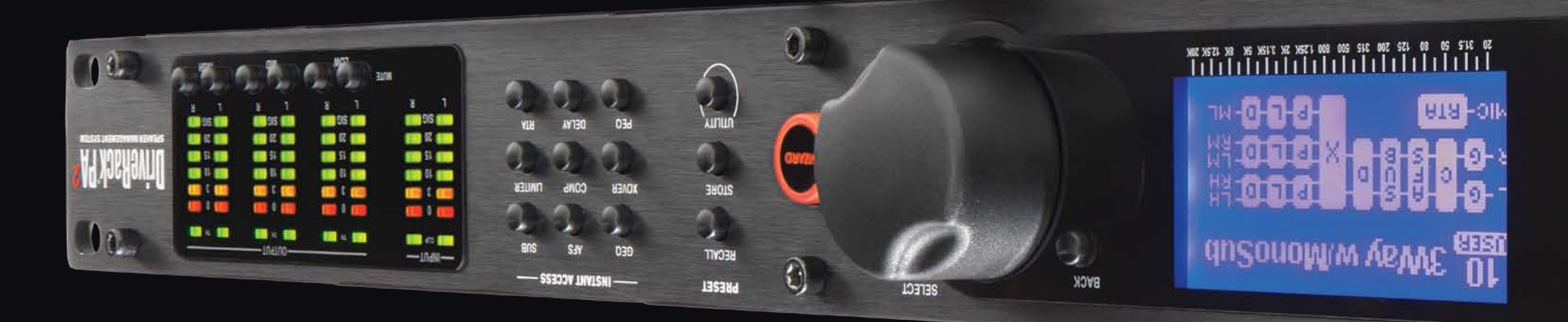

# JAUNAM S'AJNWO JHT QAOJNWOQ

online at www.dbxpro.com. up-to-date product information, owner's manuals can now be downloaded In our effort to be more environmentally responsible and provide the most

product updates, please register your product at www.dbxpro. To activate your warranty and stay informed on important

PN: 5033257-C

dbx Professional Products 801.566.8800 dbxpro.com

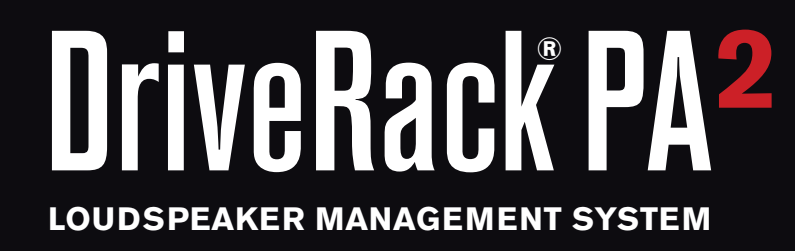

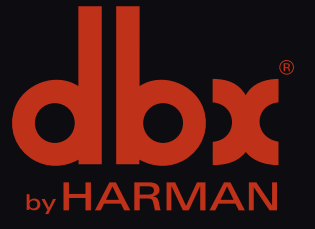

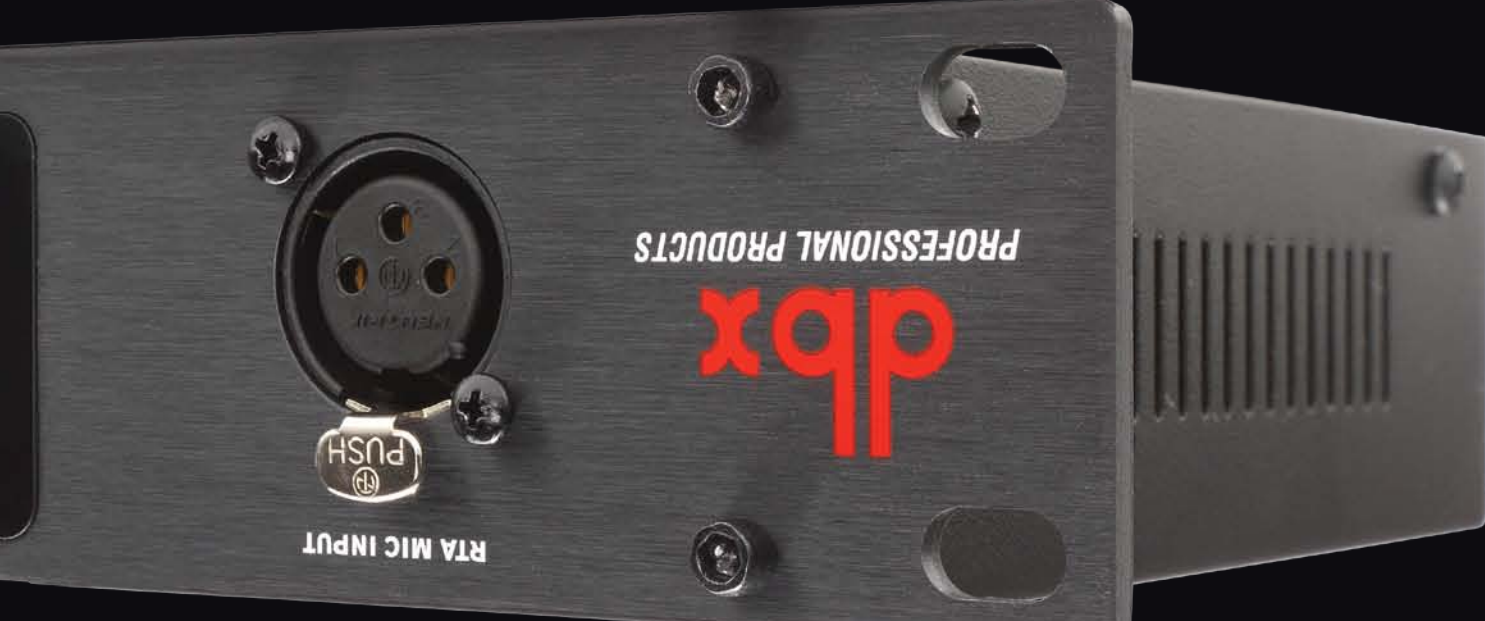

# PRODUCT REGISTRATION

'WOD

# **XOA 3HT NI 2'TAHW**

1-1-10

ه ۲

- DriveRack PA2 Processor
- Power Cable

# Welcome to the r evolution.

< . . . . . .

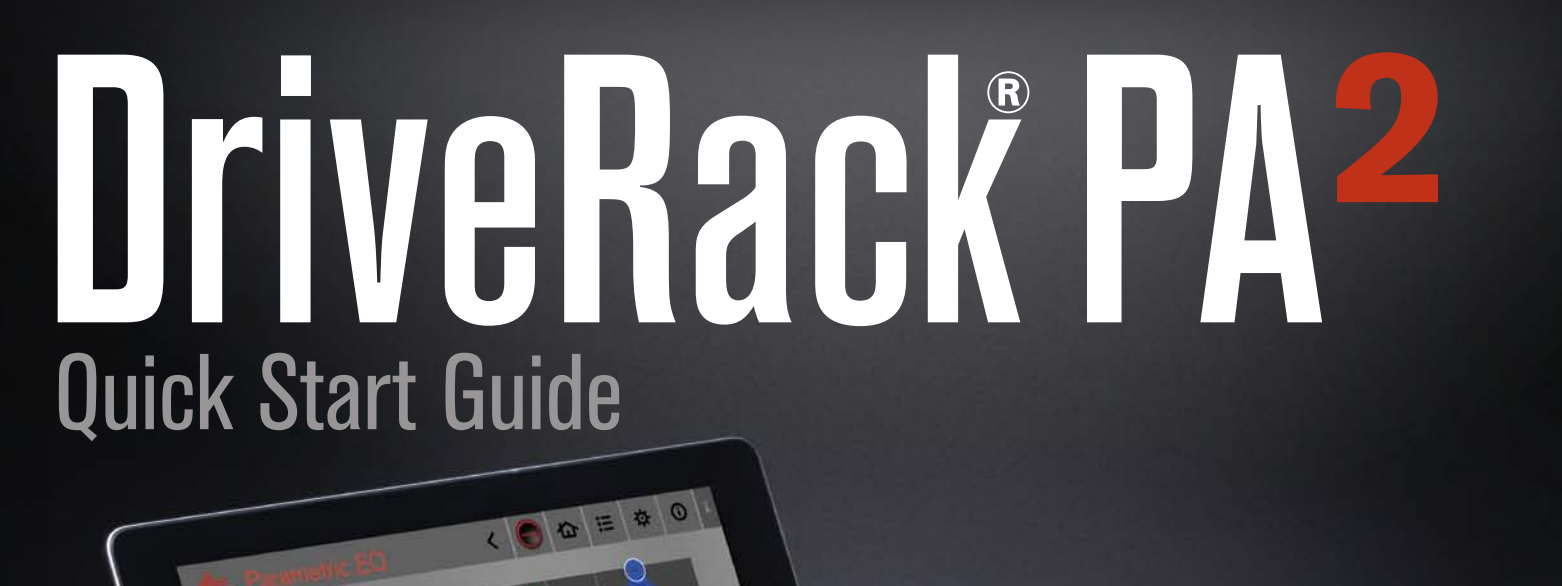

## **GETTING STARTED**

Before making any audio connections, perform the following:

- Ensure power to your mixer, DriveRack, and amplifier(s) are turned off.
- Turn the attenuators on all power amplifiers or powered speakers all the way down.
- Set the +4 dBu/-10 dBV switch on the back panel of the DriveRack to match the nominal output operating level of your mixer.
- Make the audio connections per your application using the system diagrams to the right for reference.
- Power up the mixer, then the DriveRack, then your amplifiers or powered speakers.

## **2** RUN THE SETUP WIZARD

- Press the **WIZARD** button.
- Select the "*RUN ALL WIZARDS*" option using the **DATA WHEEL**.
- Select the "NEW SETTINGS" option using the DATA WHEEL.
- Follow the on-screen instructions and make the desired configuration selections.

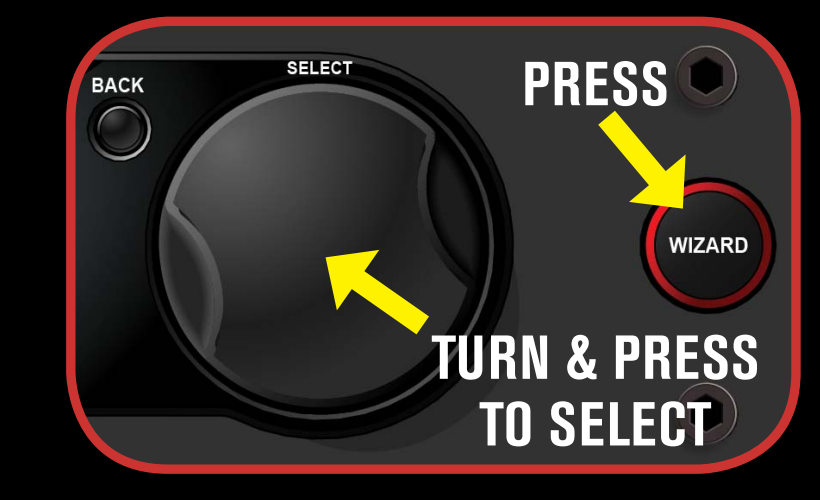

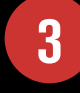

#### CALIBRATE THE SYSTEM

- When you reach the AutoEQ<sup>™</sup> Wizard, connect the optional dbx RTA-M measurement microphone to the RTA MIC INPUT and place it in a mic stand. If you don't have the RTA-M mic, skip AutoEQ and go to step 4.
- Place the RTA-M microphone as shown in the illustration to the right the placement of the microphone should form an equilateral triangle with the loudspeakers.
- Follow the DriveRack's on-screen instructions.

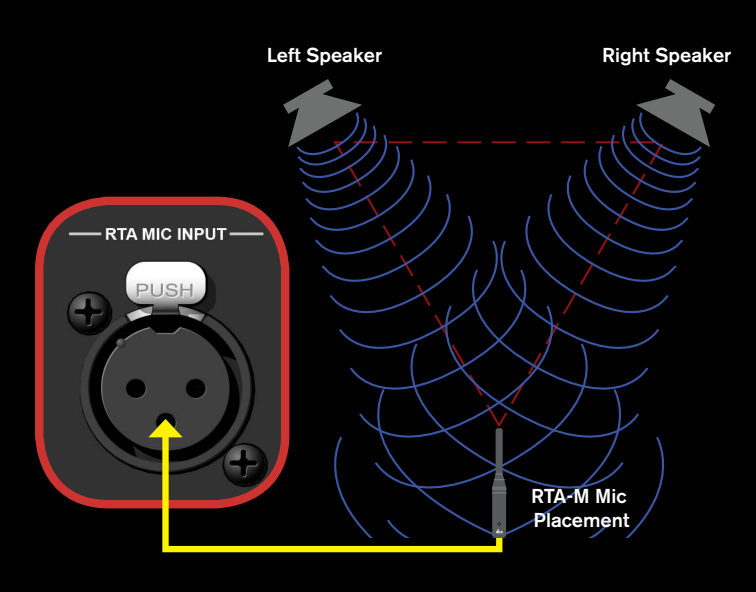

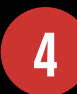

#### RING OUT THE SYSTEM FOR FEEDBACK

When you reach the AFS<sup>™</sup> (Advanced Feedback Suppression<sup>™</sup>) Wizard, ensure all your performance microphones are connected and follow the onscreen instructions to ring out the system for potential feedback. All mics should be active, but there should be no signal present at the microphones during this procedure.

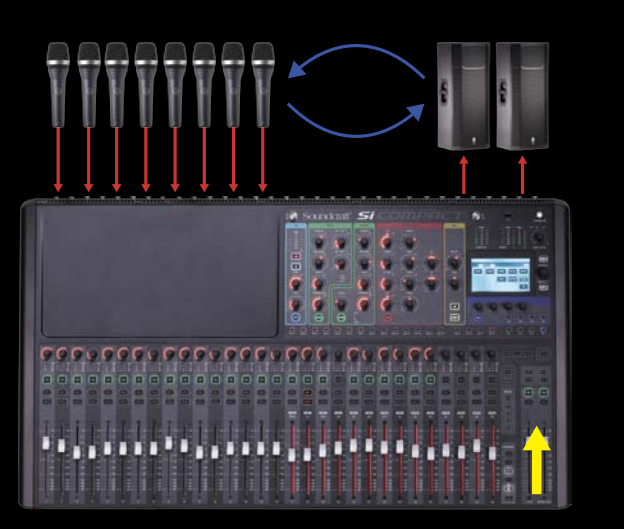

## 5

#### **CONNECT TO YOUR NETWORK**

Connect the DriveRack's Ethernet port to your network or wireless router for network setup and control using the free control app for Mac<sup>®</sup>, Windows<sup>®</sup>, Android<sup>®</sup>, and iOS<sup>®</sup> devices. Visit www.dbxpro.com for further details.

NOTE: A DHCP enabled switch or router must be used for DriveRack control.

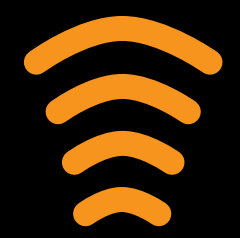

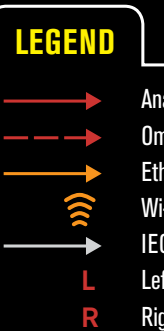

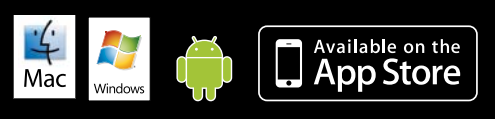

© 2013 Harman. dbx Professional Products is a registered trademark of Harman. All features and specifications are subject to change. All rights reserved. Macintosh, iPhone, iPad, iTunes, and App Store are trademarks of Apple Inc., registered in the U.S. and other countries. Apple is not responsible for the operation of this device or its compliance with safety and regulatory standards. Windows is a registered trademark of Microsoft Corporation in the United States and other countries. Android is a registered trademark of Google Incorporated. MONO/STEREO FULL RANGE (1X2, 2X2)

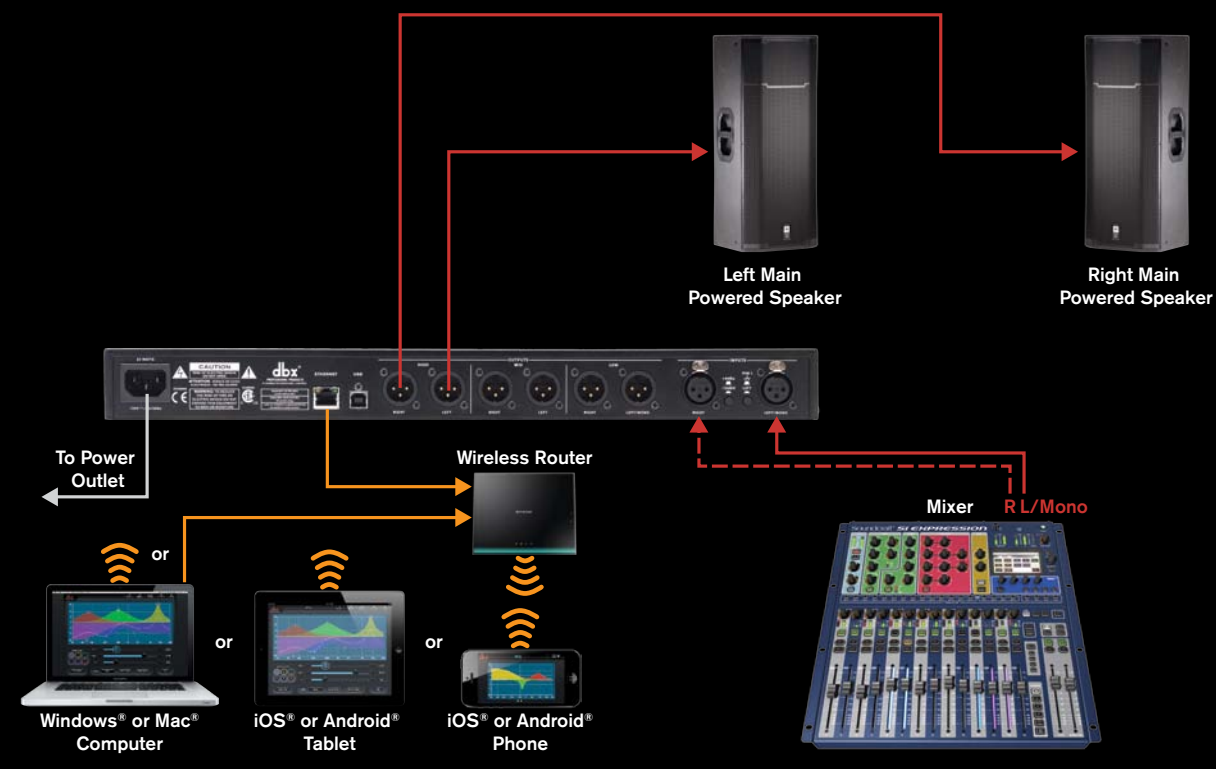

MONO/STEREO 2-WAY (1X3, 1X4, 2X3, 2X4)

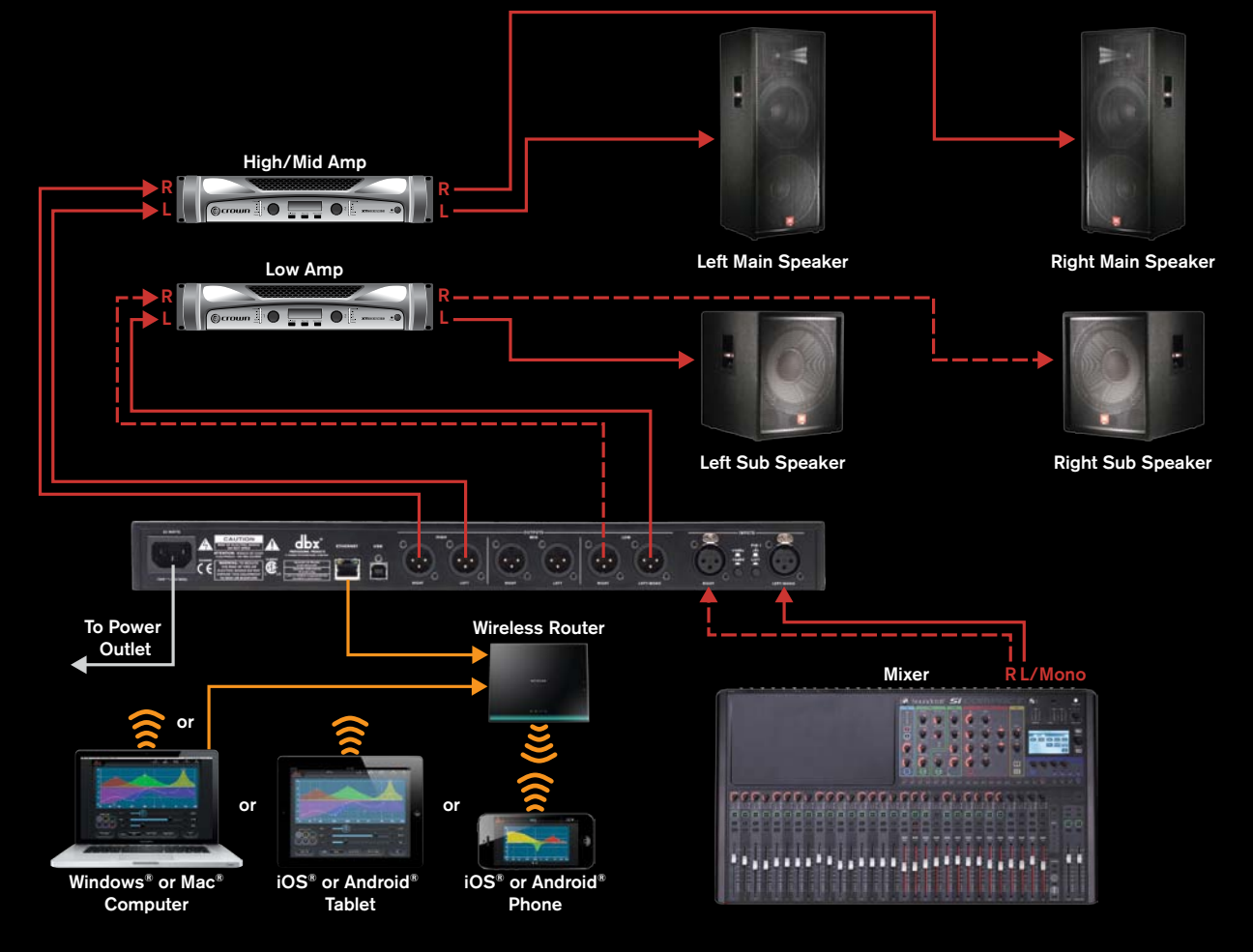

#### MONO/STEREO 3-WAY (1X5, 1X6, 2X5, 2X6)

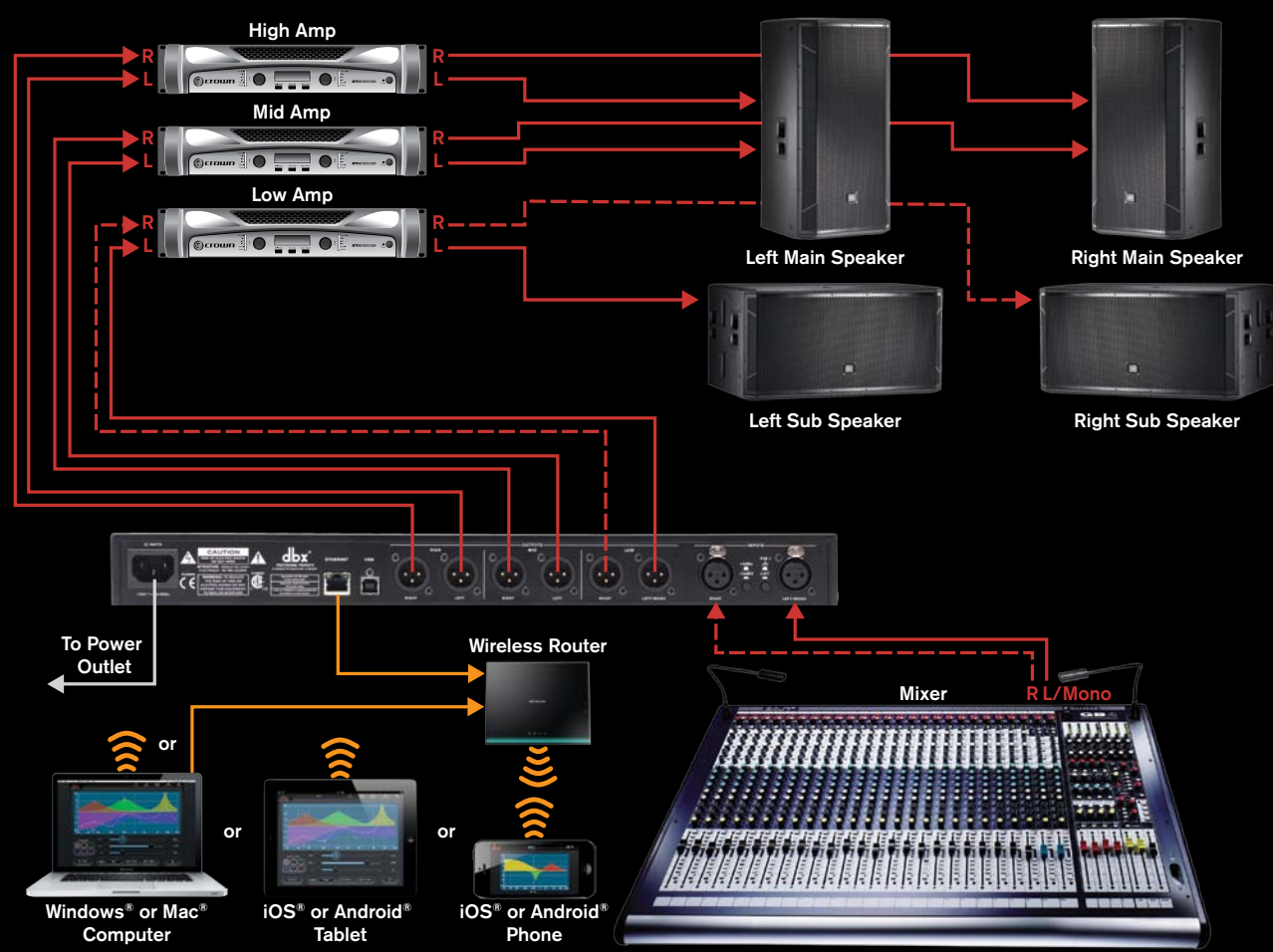

Analog Audio Connections Omit Connection For Mono Systems Ethernet Connection Wi-Fi Signal IEC Power Cord Left Channel Right Channel